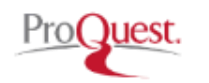

# ProQuestのトップページへアクセス

ProQuestトップページに アクセスします。 (https://search.proquest.com/)

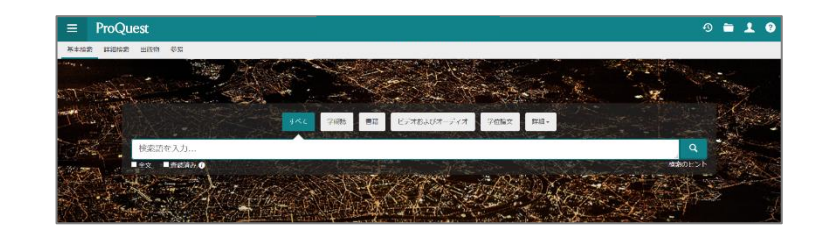

# PubMedで検索した論文の本文をProQuestで探す方法

## 手順1 タイトルで検索する

①PubMedで検索した論文のタイトルをProQuestの検索窓に入力します。 その際、タイトルを "" (ダブルクォーテーション)で囲ってください。

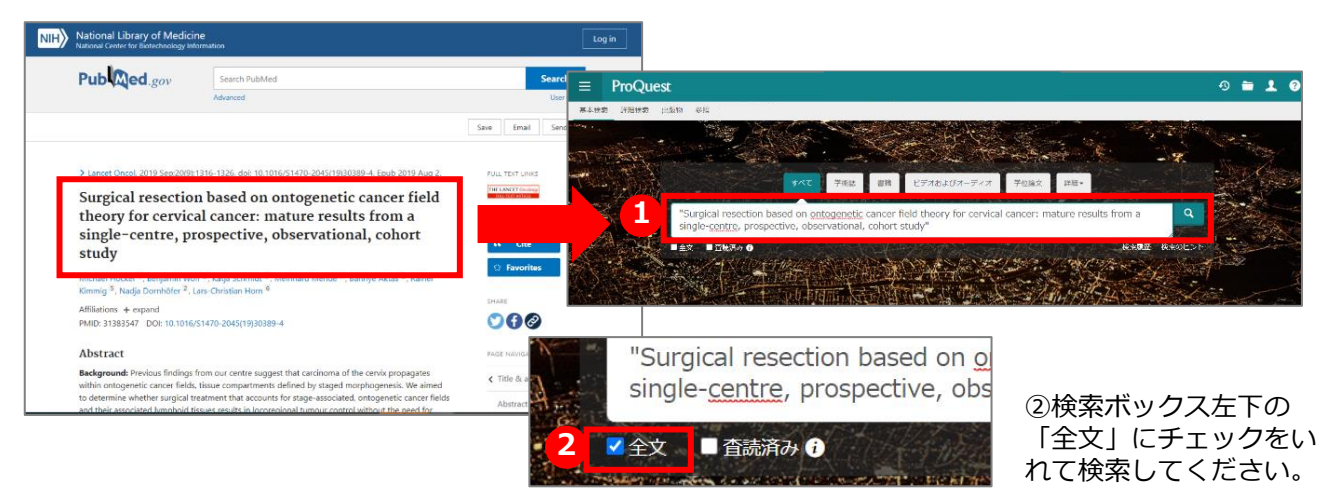

### 検索結果

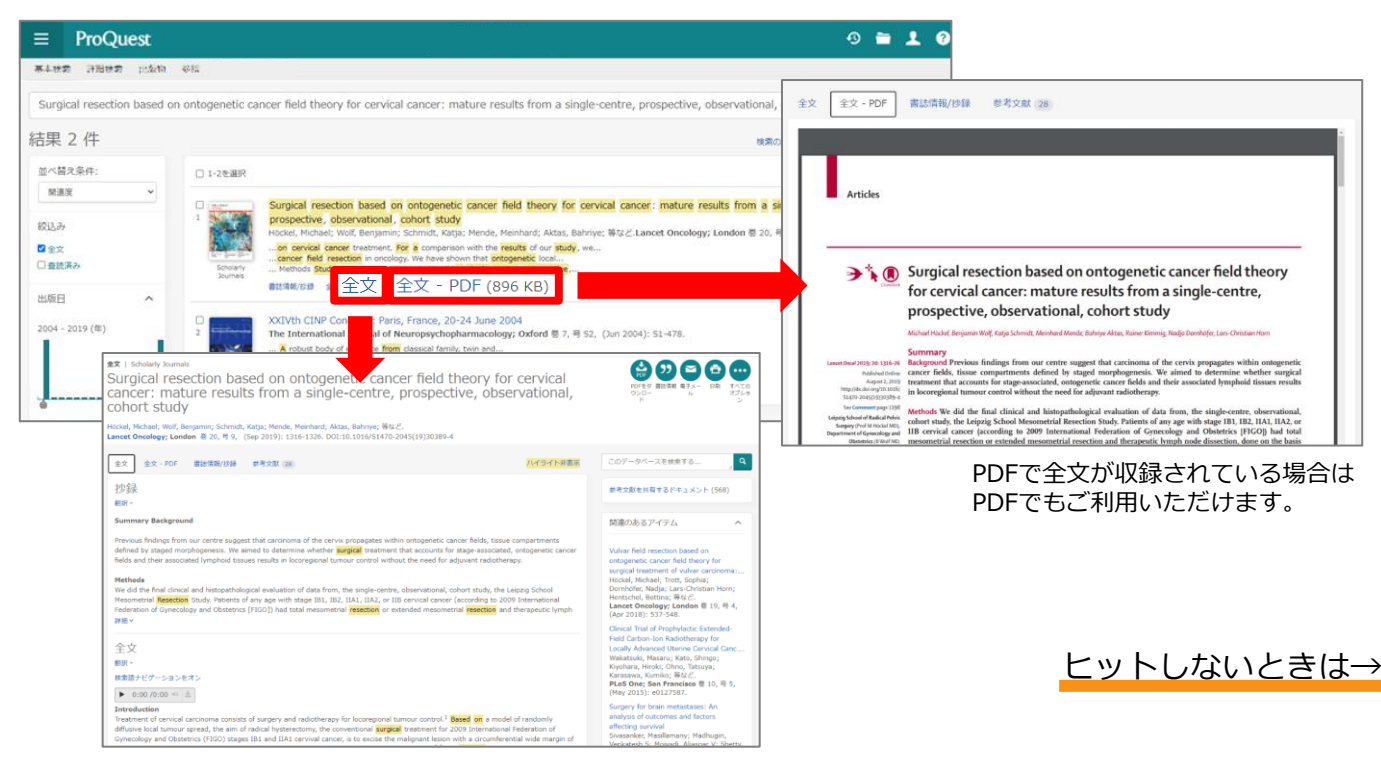

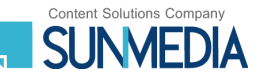

## 手順1でヒットしないときは…

#### 手順2-1 「雑誌名と著者名」で検索する

「雑誌名」と「著者名」を検索ボックスに入れ、 「全文」にチェックを入れて検索してください。

 ・雑誌名は""(ダブルクォーテーション)で 囲ってください。
 ・雑誌名は略誌名、正式名称どちらでも構いません。
 ・著者名は姓のみで構いません。
 【例】"Lancet Oncology" Hockel

\*ヒット件数が多い場合は、 複数の著者名を入れてみてください。

#### 手順2-2 「雑誌名とタイトルの一部」で検索する

手順2-1と同様に、「雑誌名」と「タイトルの一部」を検索ボックスに入れ、「全文」にチェックを入れて 検索してください。

・雑誌名、タイトルの一部はそれぞれ"" (ダブルクォーテーション)で囲ってください。 ・1件目に表示されないこともあるため、2件目以降の結果もご確認ください。 【例】"Lancet Oncology" "Surgical resection based on"

#### 手順1、2 いずれでもヒットしない場合はProQuestには収録されていない可能性があります。 念のためProQuestにお探しの雑誌の収載があるかご確認ください(手順3)。

#### 手順3 雑誌名から、ProQuestに収載されているか確認する

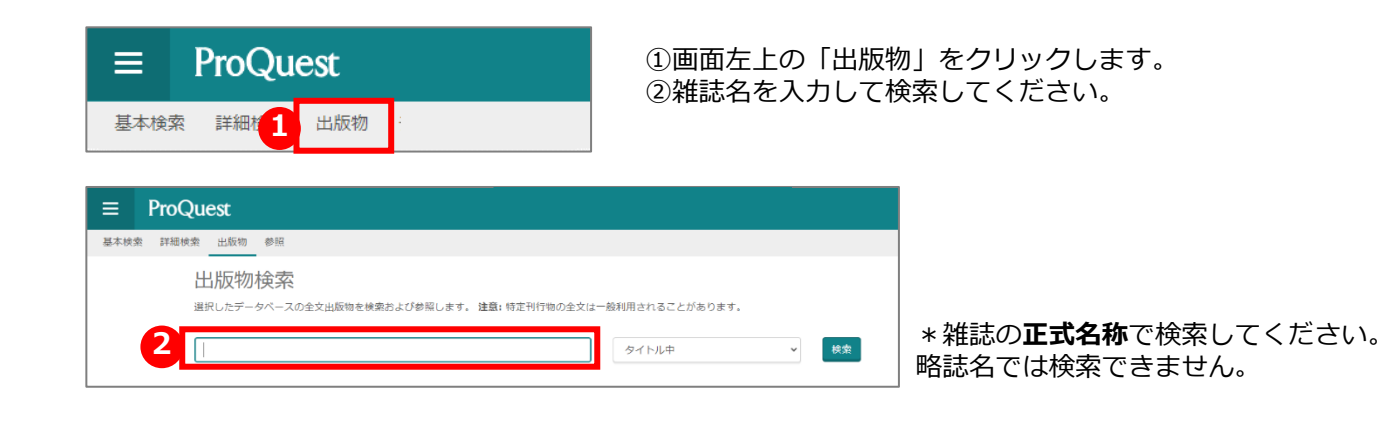

### 便利な機能

#### 翻訳機能

テキスト形式で収録されている本文や抄録は、自動 翻訳で日本語に変換することが出来ます。

原文と訳文の言語をそれぞれ選択し、 「翻訳する」を押してください。

| 全文                                                                                       |                           |                               |                               |                             |         |
|------------------------------------------------------------------------------------------|---------------------------|-------------------------------|-------------------------------|-----------------------------|---------|
| 原文英語                                                                                     | ✔ 訳文                      | 日本語                           | ~                             | 翻訳する                        |         |
| 0:00 /0:00 =0      1     Introduction Treatment of cervical can model of randomly diffus | ]<br>rcinoma<br>sive loca | consists of s<br>I tumour spr | urgery and ra<br>ead, the aim | adiotherapy<br>of radical h | for loc |

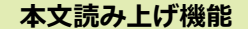

テキスト形式で収録されている本文は、音声読み上げ 機能をご利用いただけます。移動時間中や作業をしな がらでも音声で聞くことができるので、時間を有効活 用できます。

| 全文                                        |                 |
|-------------------------------------------|-----------------|
| 1                                         |                 |
| 翻訳 ~                                      |                 |
| 検索語ナビゲーションをオン                             |                 |
| ▶ 0:00 /0:00 🖘 🛓                          |                 |
| Introduction                              |                 |
| Treatment of cervical carcinoma consists  | of surgery and  |
| diffusive local tumour spread, the aim of | radical hystere |

本文ページに再生ボタンが 表示されます。音声をMP3 ファイルとしてダウンロー ドしてオフラインでご利用 いただくことも可能です。

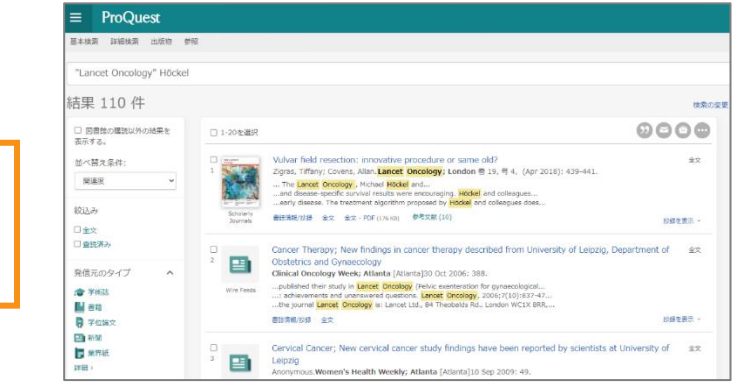

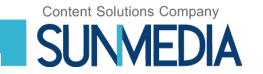